# Comment ajouter des permissions pour la gestion d'une équipe

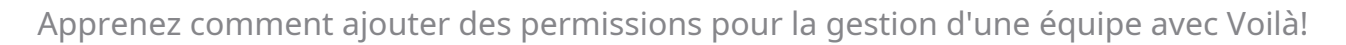

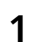

Rendez-vous au https://console.voila.app/fr/dashboard

#### 2 Appuyez sur Paramètres de l'entreprise

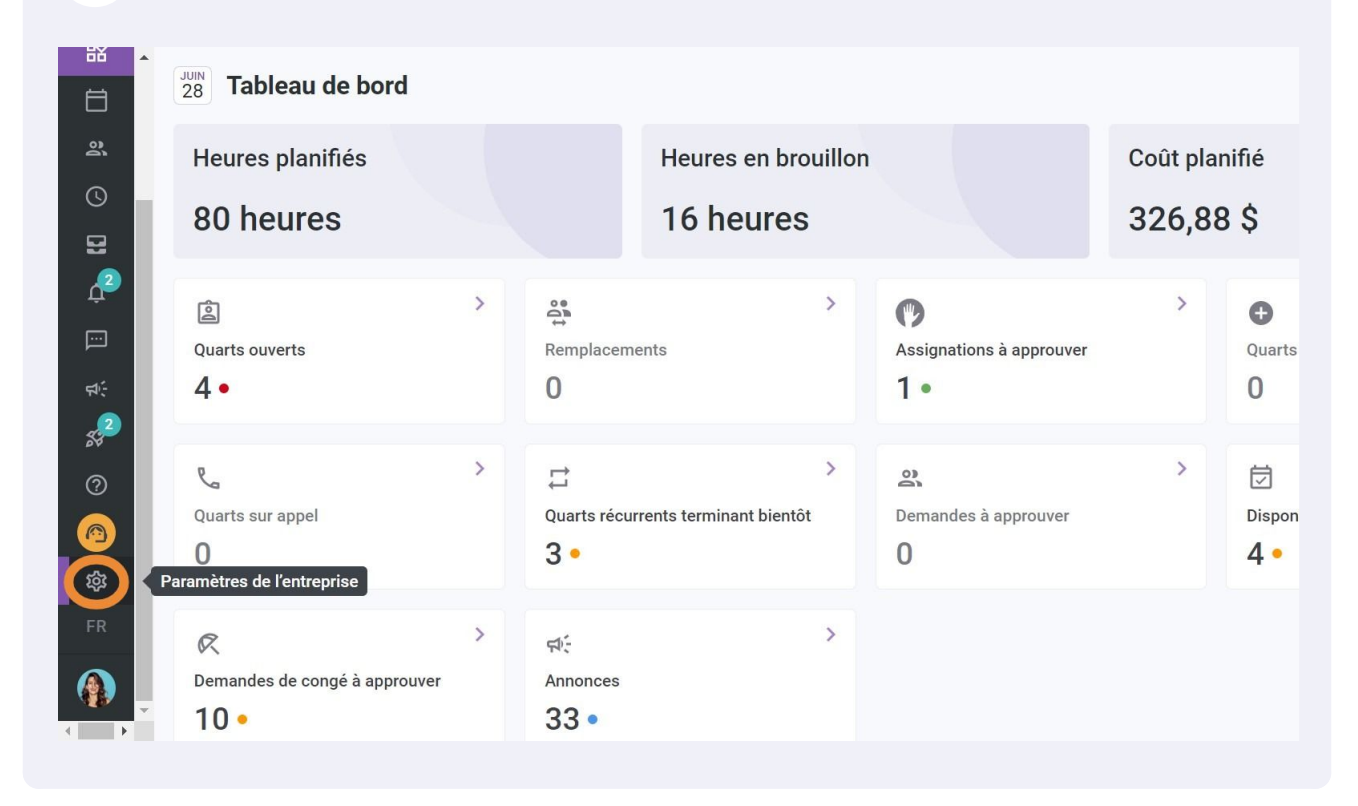

**V**mila!

### Sélectionnez Structure organisationnelle

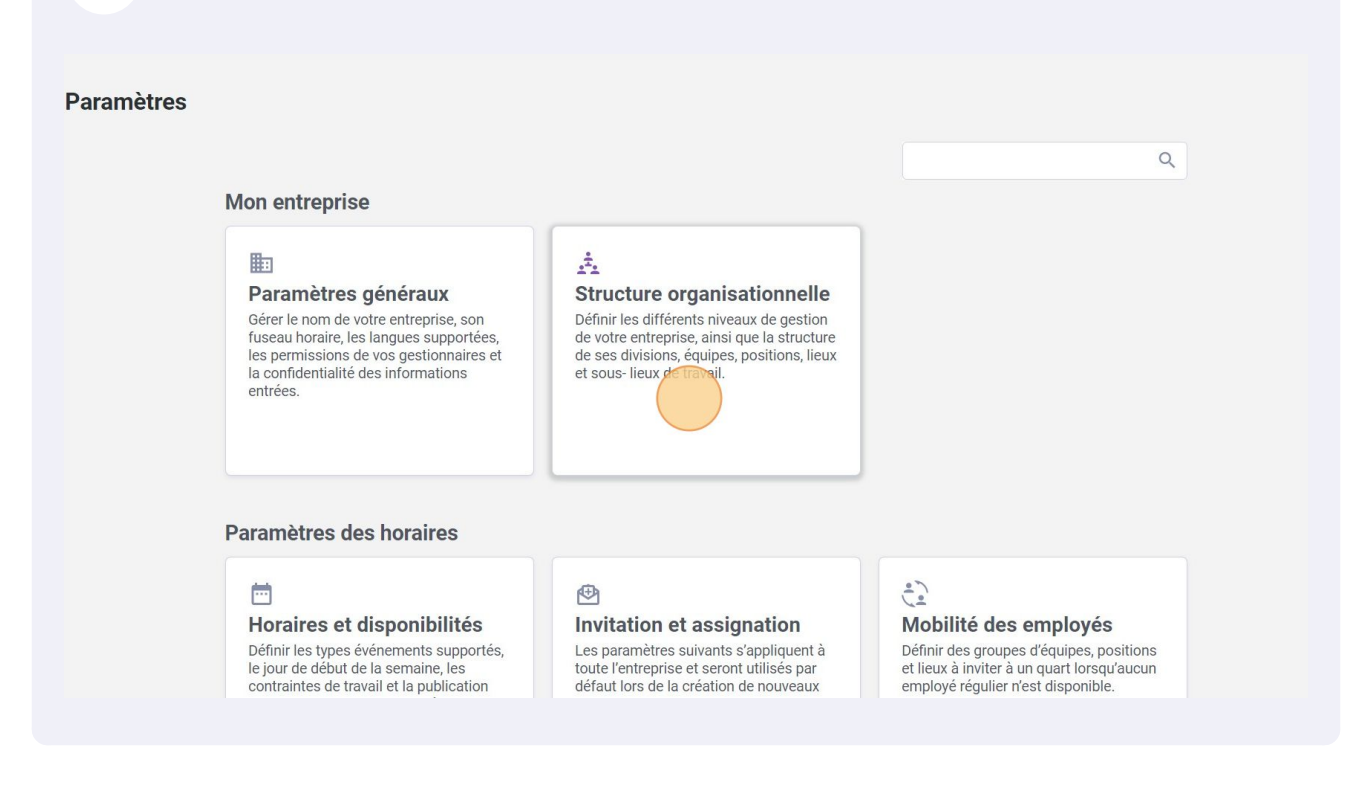

#### 4 Cliquez sur la flèche située à gauche de l'équipe

|                   | ^   | < Retour aux paramètres         | Structure organisationnelle     |                      |
|-------------------|-----|---------------------------------|---------------------------------|----------------------|
| 03                |     | Paramètres généraux             | Divisions et équipes de travail |                      |
| ä                 |     | Structure organisationnelle     |                                 | Ajouter une equipe 💙 |
| <sup>(</sup> )    | II. | Divisions et équipes de travail | Clinic 41 membres               | :                    |
|                   |     | Gestion des positions           |                                 |                      |
| Ļ2                |     | Gestion des lieux               |                                 |                      |
|                   |     | Horaires et disponibilités      |                                 |                      |
| <del>द्रा</del> : |     | Invitation et assignation       |                                 |                      |
| 2                 |     | Mobilité des employés           |                                 |                      |
| 6                 |     | Paie et congés                  |                                 |                      |
|                   |     | Temps et présence               |                                 |                      |
| <b>(</b>          |     | Facturation                     |                                 |                      |
| 较                 |     | Intégrations                    |                                 |                      |
| FR                |     |                                 |                                 |                      |
|                   |     |                                 |                                 |                      |
|                   | Υ.  |                                 |                                 |                      |
|                   |     |                                 |                                 |                      |

## Appuyez sur Ajouter des permissions

5

6

| ^ | < Retour aux paramètres                                 | Structure      | organisat      | ionnelle         |                   |               |                   |
|---|---------------------------------------------------------|----------------|----------------|------------------|-------------------|---------------|-------------------|
|   | Structure organisationnelle                             | Divisions et é | quipes de trav | vail             |                   | Aj            | outer une équipe  |
| ľ | Divisions et équipes de travail                         | V 👥 Clinic 41  | membres        |                  |                   |               |                   |
|   | Gestion des lieux                                       | Gestion de l'é | quipe          |                  |                   | Ajoute        | e des pernissions |
|   | Horaires et disponibilités<br>Invitation et assignation | Nom 个          | Rôle           | Courriel         | Téléphone         | St            | atus              |
|   | Mobilité des employés                                   | 4              |                | Aucune           | donnee a afficher |               | )                 |
|   | Pale et conges<br>Temps et présence                     |                |                |                  | Rangées par page: | 25 ✔ 0-0 de 0 | < < > >           |
|   | Facturation<br>Intégrations                             | Membres de l   | 'équipe        |                  |                   | Ajo           | uter des membres  |
|   |                                                         |                |                |                  |                   |               | Q                 |
|   |                                                         | Nom            | Courriel       |                  | Téléphone         | Status        |                   |
|   |                                                         | Anne Bones     | demovoila+b    | onesso@gmail.com |                   | Actif         | :                 |

Utilisez le menu déroulant Sélectionner un employé

| r aux paramètres<br>tres généraux<br>re organisationnelle | Structure<br>Divisions et                | e organisationn<br>équipes de travail     | elle                                | Ajouter             | une équipe 🗸 🗸 |
|-----------------------------------------------------------|------------------------------------------|-------------------------------------------|-------------------------------------|---------------------|----------------|
| ns et équipes de travail                                  | Ajouter un respoi                        | nsable - Clinic                           | ×                                   |                     | :              |
| n des positions                                           |                                          |                                           |                                     |                     |                |
| n des lieux                                               | Sélectionner u                           | n employé                                 | (~)                                 | Ajouter des         | permissions    |
| s et disponibilités                                       |                                          |                                           |                                     | _                   |                |
| on et assignation                                         | Permissions<br>Superviseur               |                                           | ~                                   | ne Status           |                |
| é des employés                                            | Les superviseurs p                       | euvent répondre aux demandes et ajo       | uter des employés dans leurs        |                     | •              |
| congés                                                    | des notes au profi                       | des employés de leurs équipes et voi      | l'information confidentielle,       | je: 25 ✔ 0-0 de 0 K | < > >I         |
| et présence                                               | incluant leur salair<br>dans ses équipes | e et les notes à leur dossier. Un super   | viseur peut ajouter un gestionnaire |                     |                |
| tion                                                      |                                          |                                           |                                     |                     |                |
| ions                                                      |                                          |                                           | Annuler Sauvegarder                 | Ajouter             | des membres    |
|                                                           |                                          | r un responsable - Clinic                 |                                     |                     |                |
|                                                           | Nom                                      | Courriel                                  | Téléphone                           | Status              |                |
|                                                           | Anne Bo<br>ID: 2205 -                    | nesso demovoila+bonesso@gr<br>Temps plein | nail.com                            | Actif               | :              |

# Sélectionnez l'employé de votre choix

| tour aux paramètres          | Otwostume expensionation nelle  |                        |
|------------------------------|---------------------------------|------------------------|
| ımètres généraux             | Structure organisationnelle     |                        |
| cture organisationnelle 🛛 🔨  | Divisions et equipes de travail | Ajouter un             |
| isions et équipes de travail | A Q                             | < International Action |
| stion des positions          | A                               |                        |
| stion des lieux              | Anne Bonesso - 2205             | Ajouter des pe         |
| aires et disponibilités      | Am Anthony Michaud              |                        |
| ation et assignation         |                                 |                        |
| ilité des employés           | 🔥 Bruno Aldik                   |                        |
| et congés<br>ps et présence  | Bruno Aldik                     | ie: 25 ❤ 0-0 de 0 I< < |
| uration                      | c                               |                        |
| grations                     | CM Christian Michaud - 10905    | Ajouter des            |
|                              | Christine Rashford - 22365      |                        |
|                              | 🛞 Claudia Hamilton - 100        | Status                 |
|                              | D: 2205 - Temps plein           | Actif                  |

## 8 Utilisez le menu déroulant des Permissions

| r aux paramètres<br>tres généraux | Structure<br>Divisions et a                                        | e organisationn                                                                                                    | elle                                                                                                    |         | Aioute       | er une équipe 🗸    |
|-----------------------------------|--------------------------------------------------------------------|----------------------------------------------------------------------------------------------------|----------------------------------------------------------------------------------------------------|---------|--------------|--------------------|
| re organisationnelle              | Ajouter un respon                                                  | sable - Clinic                                                                                                    |                                                                                                    | ×       |              | 1                  |
| n des lieux                       | Anne Bonesso                                                       | <b>)</b> - 2205                                                                                                    | ~                                                                                                    |         | Ajouter de   | es permissions     |
| on et assignation                 | Permissions<br>Superviseur                                         |                                                                                                    | (v                                                                                                    | 1e      | Status       |                    |
| e des employés<br>congés          | Les superviseurs pe<br>équipes. Ils peuvent<br>des notes au profil | uvent répondre aux demandes et ajou<br>voir les coordonnées d'un employé d<br>des employés de leurs équipes et voir<br>et les actes à leur dessior. Un super | iter des employés dans leurs<br>e l'entreprise. Ils peuvent ajouter<br>l'information confidentielle,<br>icour peut ciouter un gestionneire | e: 25 N | ✔ 0-0 de 0 K | >>                 |
| et présence<br>tion               | dans ses équipes                                                   | er les notes a leur dossier. Un superv                                                                                                    | isedi peut ajoutei un gestionnaire                                                                                                    |         | _            |                    |
| ions                              |                                                                    | _                                                                                                    | Annuler Sauvegarde                                                                                                    |         | Ajoute       | r des membres<br>Q |
|                                   | Nom                                                                | Courriel                                                                                                    | Téléphone                                                                                                    |         | Status       |                    |
|                                   | Anne Bon<br>ID: 2205 - T                                           | esso demovoila+bonesso@gr<br>emps plein                                                                                                    | nail.com                                                                                                    |         | Actif        | :                  |

# 9 Sélectionnez Gestionnaire ou Superviseur

| jouter un responsable - Clinic |                   | ×        |
|--------------------------------|-------------------|----------|
| Anne Bonesso - 2205            | ~                 |          |
| Permissions<br>Superviseur     | ~                 | те       |
| Gestionnaire                   |                   |          |
| Superviseur                    |                   | ie: 25 🗸 |
| uuno oco equipeo               |                   | -        |
|                                | Annuler Sauvegard | ler      |
|                                |                   |          |

# Cliquez sur Sauvegarder

| ux paramètres<br>es généraux<br>organisationnelle 🔥 | Structure<br>Divisions et é | e organisationr<br>équipes de travail | nelle                                |          | Ajouter une é    | quipe V     |
|-----------------------------------------------------|-----------------------------|---------------------------------------|--------------------------------------|----------|------------------|-------------|
| et équipes de travail                               | Ajouter un respons          | able - Clinic                         |                                      | ×        |                  | :           |
| es positions                                        |                             |                                       |                                      |          |                  |             |
| es lieux                                            | 🚯 Anne Bonesso              | - 2205                                | ~                                    |          | Ajouter des perm | nissions    |
| disponibilités                                      |                             |                                       |                                      | _        |                  | _           |
| et assignation                                      | Permissions                 |                                       | ~                                    | , 1e     | Status           |             |
| s employés                                          | Gestionnaire                |                                       |                                      |          |                  |             |
| nés                                                 | équipes. Ils peuvent        | voir les coordonnées d'un employé     | de leur équipe, ajouter des notes    |          |                  | <b>&gt;</b> |
|                                                     | aux profils des empl        | oyés de leurs équipes, mais ne peuv   | vent pas voir les notes laissées par | ie: 25 ∿ | ✓ 0-0 de 0 I< <  | > >         |
| resence                                             | ues collegues ou les        | informations confidentienes des er    | nproyes, incluant son salaire.       |          |                  |             |
|                                                     |                             |                                       | Annuler Sawagar                      |          |                  |             |
| S                                                   |                             |                                       | Annalei Subregar                     |          | Ajouter des m    | embres      |
|                                                     |                             |                                       |                                      |          |                  | Q           |
|                                                     | Nom                         | Courriel                              | Téléphone                            |          | Status           |             |
|                                                     | Anne Bone                   | esso demovoila+bonesso@d              | mail.com                             |          | Actif            | :           |